## Телфин

## Настройка приложения X-Lite на Windows

После установки и запуска приложения Вы увидите следующее окно.

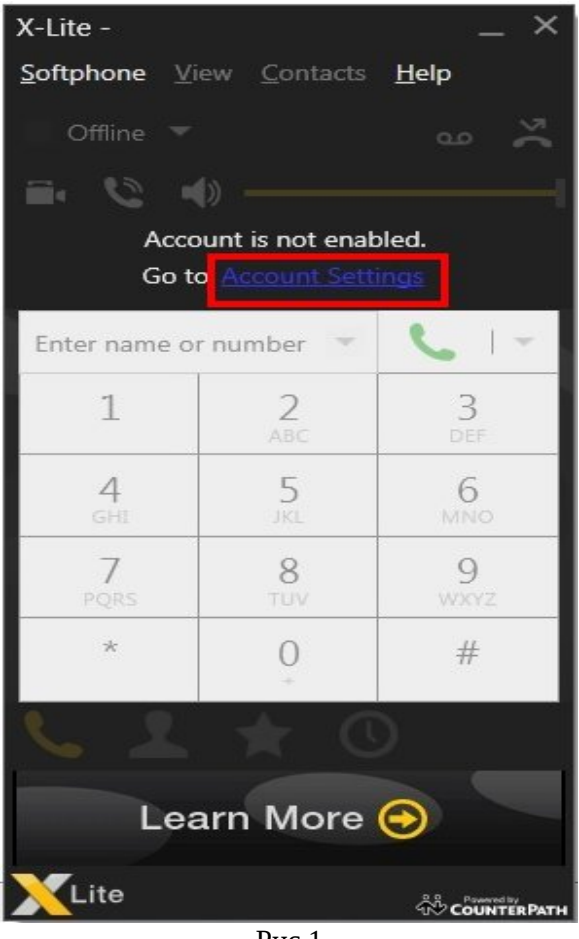

Рис.1

Для настройки SIP аккаунта необходимо нажать на ссылку «Account settings» (рис.1).

Откроются настройки учетной записи (рис.2), смотрите ниже.

«Account settings» Введите настройки согласно образцу ниже и нажмите ОК.

| ccount name:               | SIP     | ID               |          |      |
|----------------------------|---------|------------------|----------|------|
| Protocol:                  | SIP     |                  |          |      |
| Allow this acco            | ount fo | or ———           |          | <br> |
| ✔ Call                     |         |                  |          |      |
| ☑ IM / Presen              | ice     |                  |          |      |
| User Details –             |         |                  |          |      |
| × U:                       | ser ID: | SIP ID           |          |      |
| * Do                       | main:   | адрес се         | ервера   |      |
| Pass                       | word:   | password         | ł        |      |
| Display                    | name:   | SIP ID           |          |      |
| Authorization              | name:   | SIP ID           |          |      |
| Domain Proxv               |         |                  |          |      |
| ✓ Register wi              | th don  | nain and recei   | ve calls |      |
| Send outboun               | d via:  |                  |          |      |
| <ul> <li>Domain</li> </ul> |         |                  |          |      |
| ○ Proxy A                  | ddress  | :                |          |      |
| )ial plan: #1\a\           | a Tima  | atch – 1:prestri | n-2·     |      |

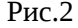

При настройке программы на обычную линию сети Телфин:

«Account name» / «User ID» / «Display name» и «Authorization name» - номер линии, вида «000ххххх» / «SIP ID»

«**Domain**» и «Address» - voice.telphin.com:5068 «**Password**» - пароль устройства.

**При настройке программы на добавочный виртуальной АТС Телфин. «Account name» / «User ID» / «Display name» и «Authorization name» -** SIP ID добавочного, вида «хххх\*номер\_добавочного»

«**Domain**» и «Address» - адрес вашего Телфин.Офиса, указанный в высланном вам на эл.почту файле

PDF с данными по ATC.

«Password» - пароль добавочного виртуальной АТС Телфин.Офис.

## Программа готова к работе.

При возникновении каких-либо проблем, убедитесь, что остальные настройки вашей программы соответствуют указанными ниже.

| D                                                                                                 |                            |                                                                                                    |
|---------------------------------------------------------------------------------------------------|----------------------------|----------------------------------------------------------------------------------------------------|
| Register Settings                                                                                 |                            |                                                                                                    |
| Reregister every:                                                                                 | 1800                       | seconds                                                                                             |
| Minimum time:                                                                                     | 20                         | seconds                                                                                             |
| Maximum time:                                                                                     | 1800                       | seconds                                                                                             |
| Timers                                                                                            |                            |                                                                                                    |
| Enable sessior                                                                                    | n timer:                   | s                                                                                                   |
| Session timer pre                                                                                 |                            |                                                                                                    |
|                                                                                                   |                            | e: None                                                                                             |
| Session unier pre                                                                                 | elelenc                    | e: None                                                                                             |
| Default sessi                                                                                     | ion tim                    | e: 60 seconds                                                                                       |
| Default sessi                                                                                     | ion tim                    | e: 60 seconds                                                                                       |
| Default sessi<br>Hold method                                                                      | ion tim                    | e: None<br>e: 60 seconds<br>in M-line only (latest standard)                                        |
| Default sessi<br>Hold method<br>I Handle hold r                                                   | equest                     | e: None<br>e: 60 seconds<br>in M-line only (latest standard)<br>in M-line and C-line (old standard) |
| Default sessi<br>Hold method<br>Handle hold r<br>Handle hold r                                    | equest                     | e: None<br>e: 60 seconds<br>in M-line only (latest standard)<br>in M-line and C-line (old standard) |
| Default sessi<br>Default sessi<br>Hold method<br>Handle hold r<br>Handle hold r<br>Send SIP keep- | equest<br>equest<br>alives | e: None<br>e: 60 seconds<br>in M-line only (latest standard)<br>in M-line and C-line (old standard) |
| Default sessi<br>Hold method<br>Handle hold r<br>Handle hold r<br>Send SIP keep-                  | equest<br>equest<br>alives | e: None<br>e: 60 seconds<br>in M-line only (latest standard)<br>in M-line and C-line (old standard) |

Вкладка «Advanced» раздел «Additional Settings» (рис 3).

Рис. З

Вкладка «Topology» раздел «Additional Settings» (рис 3).

| Firewall traversal method:                                               |           |       |          |        |
|--------------------------------------------------------------------------|-----------|-------|----------|--------|
| O Auto-detect firewall traversal met                                     | hod using | g ICE | (recomme | ended) |
| O Discover public IP address (STUN)                                      | )         |       |          |        |
| O Use media relay (TURN)                                                 |           |       |          |        |
| • None (use local IP address)                                            |           |       |          |        |
| Server address:                                                          |           |       |          |        |
| User name:                                                               |           |       |          |        |
| Password:                                                                |           |       |          |        |
| Port Ranges                                                              |           |       |          |        |
|                                                                          | 5070      | ] -   | 5072     |        |
| Range of ports used for signaling                                        |           | Pas   | 10100    |        |
| ✓ Range of ports used for signaling ✓ Range of ports used for RTP Audio: | 10000     |       |          |        |

Рис. 4

## ПРИМЕЧАНИЕ:

Диапазоны портов в настройке «Port Range» на разных SIP-программах / SIP-устройствах, работающих в одной локальной сети, не должны совпадать. Задавать при этом рекомендуется любые, превышающие значение 5060, но не пересекающиеся диапазоны, как данной программы, так и остальных программ/устройст, находящихся в той же локальной сети.

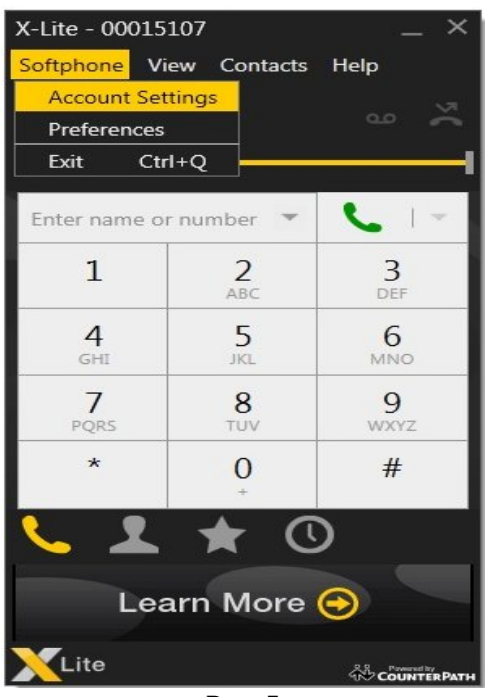

На экране программы кнопка Softphone (рис. 5)

Рис. 5

Раздел Account Settings (рис. 6)

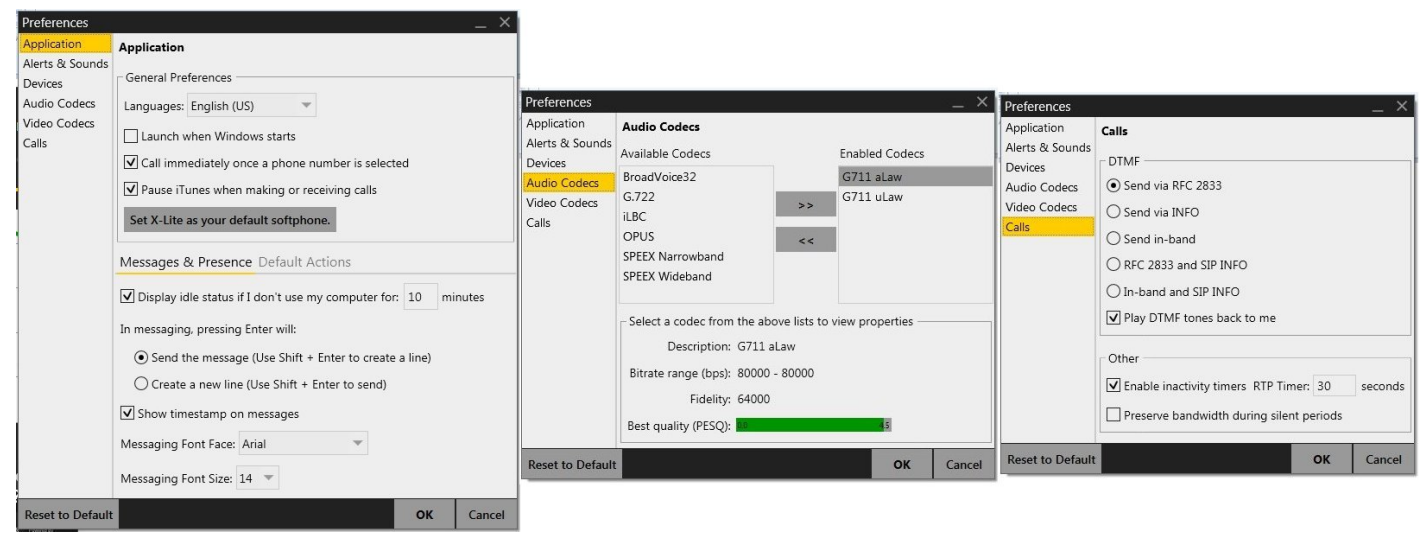

Рис. 6